## No.86 セルに入力した数式を削除しないようにする方法

## ■ 機能紹介

例えば、セルに入力した内容をクリアして新たなデータを入力する際に、セルに設定した計算式まで 削除してしまった、というようなことはありませんか?今回は、数式を入力したセルを除外し、数値が入力 されたセルだけを選択し、削除する方法をご紹介します。

## ■操作方法

|     | A           | В      | C      | D      | E      | F      | G      | H       | Ι      | J      | K      | L      | M     | N                                                                                                    | 1       | Р       |
|-----|-------------|--------|--------|--------|--------|--------|--------|---------|--------|--------|--------|--------|-------|----------------------------------------------------------------------------------------------------|---------|---------|
| 1   | 1 店舗別年間売上集計 |        |        |        |        |        |        |         |        |        |        |        |       | e de la companya de la companya de la companya de la companya de la companya de la companya de la companya de la | *****   |         |
| 2   |             | 4月     | 5月     | 6月     | 7月     | 8月     | 9月     | 上期計     | 10月    | 11月    | 12月    | 1月     | 2月    | 3月                                                                                                    | 下期計     | 年間合計    |
| 3   | =店          | 3,279  | 7,937  | 7,181  | 69     | 3,382  | 8,267  | 30,115  | 3,733  | 6,554  | 7,971  | 8,234  | 3,899 | 2,523                                                                                                    | 32,914  | 63,029  |
| - 4 | >店          | 4,209  | 2,555  | 8,037  | 2,607  | 7,340  | 2,851  | 27,599  | 9,771  | 1,574  | 2,228  | 2,942  | 1,058 | 7,360                                                                                                    | 24,933  | 52,532  |
| - 5 | ?店          | 356    | 2,984  | 6,633  | 8,218  | 7,797  | 8,831  | 34,819  | 4,125  | 9,968  | 3,517  | 8,362  | 926   | 3,409                                                                                                    | 30,307  | 65,126  |
| 6   | 0店          | 3,890  | 6,378  | 4,263  | 5,683  | 8,340  | 7,652  | 36,206  | 8,672  | 7,997  | 6,450  | 1,519  | 602   | 8,170                                                                                                    | 33,410  | 69,616  |
| 7   | 合計          | 11,734 | 19,854 | 26,114 | 16,577 | 26,859 | 27,601 | 128,739 | 26,301 | 26,093 | 20,166 | 21,057 | 6,485 | 21,462                                                                                                    | 121,564 | 250,303 |
| 8   |             |        |        |        |        |        |        |         |        |        |        |        |       |                                                                                                    |         |         |
| 9   |             |        |        |        |        |        |        |         |        |        |        |        |       |                                                                                                    |         |         |

①数字が表示されているセルをドラッグしてまとめて選択します。

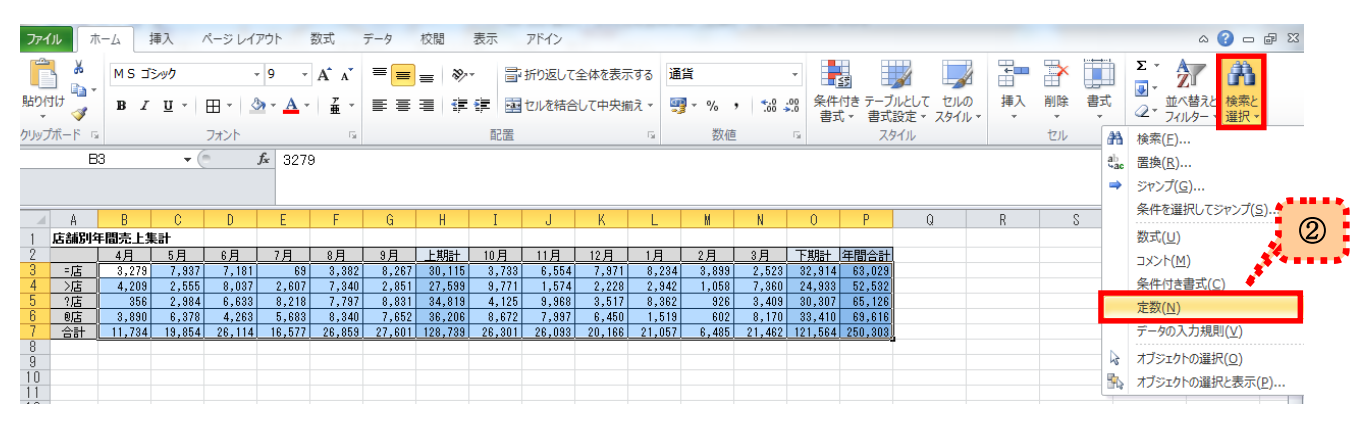

②「ホーム」タブの「編集」グループにある「検索と選択」をクリックし、「定数」を選択します。
※「定数」:数式以外の数値や文字などの入力データを意味します。

|       | A           | В      | C      | D      | E      | F      | G      | Н       | Ι      | J      | K      | L      | M     | 3      | 0       | Р       |  |
|-------|-------------|--------|--------|--------|--------|--------|--------|---------|--------|--------|--------|--------|-------|--------|---------|---------|--|
| 1     | 1 店舗別年間売上集計 |        |        |        |        |        |        |         |        |        |        |        |       |        |         |         |  |
| - 2   |             | 4月     | 5月     | 6月     | 7月     | 8月     | 9月     | 上期計     | 10月    | 11月    | 12月    | 1月     | 2月    | 3月     | 下期計     | 年間合計    |  |
| - 3   | =店          | 3,279  | 7,937  | 7,181  | 69     | 3,382  | 8,267  | 30,115  | 3,733  | 6,554  | 7,971  | 8,234  | 3,899 | 2,523  | 32,914  | 63,029  |  |
| - 4   | >店          | 4,209  | 2,555  | 8,037  | 2,607  | 7,340  | 2,851  | 27,599  | 9,771  | 1,574  | 2,228  | 2,942  | 1,058 | 7,360  | 24,933  | 52,532  |  |
| - 5   | ?店          | 356    | 2,984  | 6,633  | 8,218  | 7,797  | 8,831  | 34,819  | 4,125  | 9,968  | 3,517  | 8,362  | 926   | 3,409  | 30,307  | 65,126  |  |
| - 6   | 0店          | 3,890  | 6.378  | 4,263  | 5.683  | 8.340  | 7,652  | 36,206  | 8,672  | 7,997  | 6,450  | 1,519  | 602   | 8,170  | 33,410  | 69,616  |  |
| - 7 - | 合計          | 11,734 | 19,854 | 26,114 | 16,577 | 26,859 | 27,601 | 128,739 | 26,301 | 26,093 | 20,166 | 21,057 | 6,485 | 21,462 | 121,564 | 250,303 |  |
| 8     |             |        |        |        |        |        |        |         |        |        |        |        |       |        |         |         |  |
| 0     |             |        |        |        |        |        |        |         |        |        |        |        |       |        |         |         |  |

③選択されていたセルの中から、数式が入力されたセル以外の範囲が改めて選択し直されました。

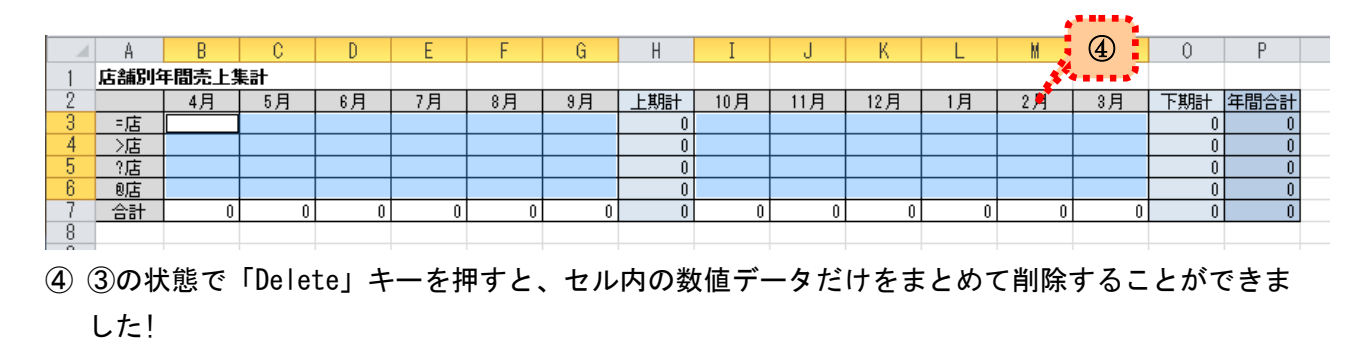